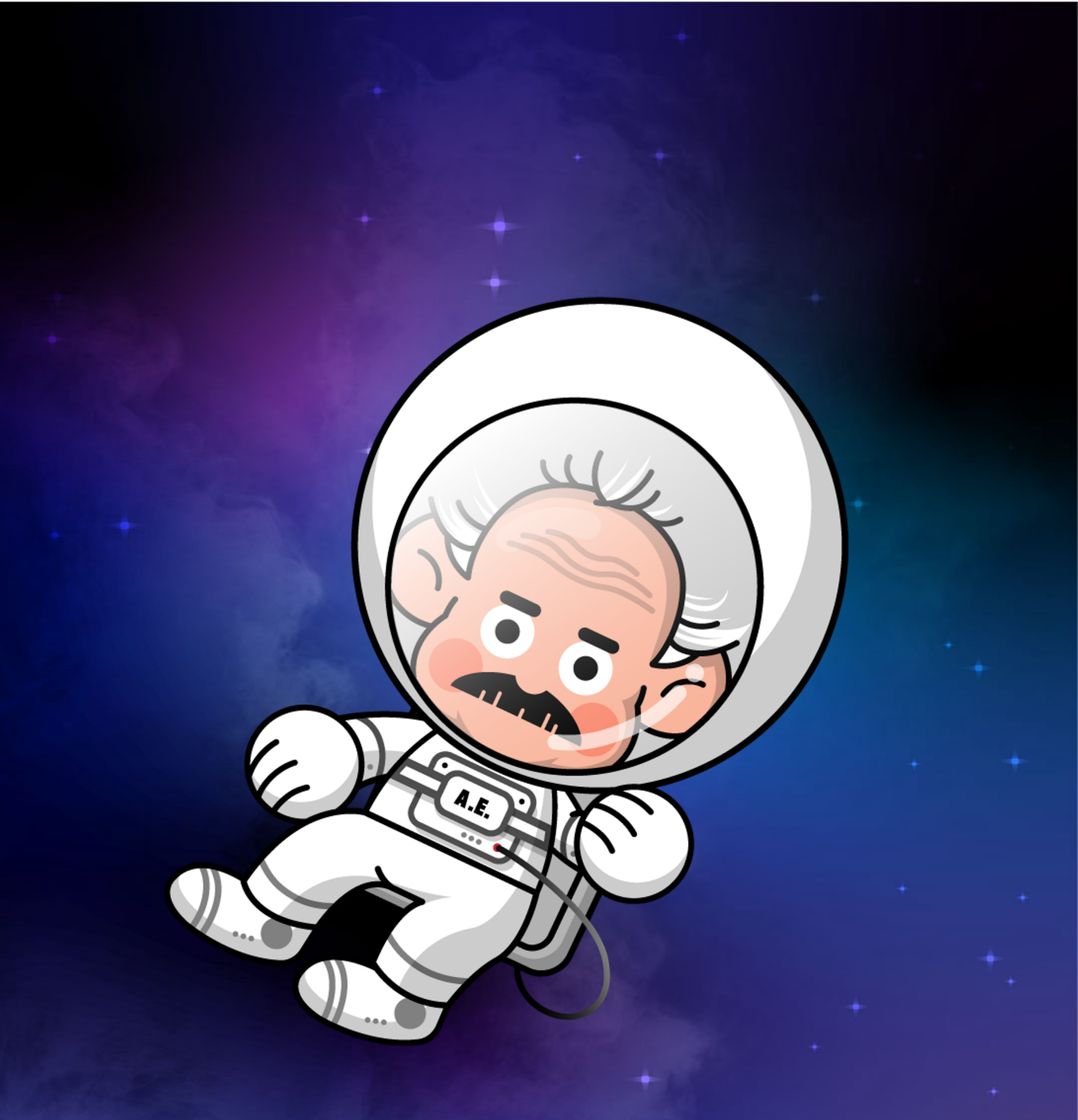

# PURCHASE NFT WITH CREDIT CARD IN OPENSEA

**BEACON**meta

#### **STEP 1. Checkout**

When doing the checkout of purchasing your NFT, click "Buy with card".

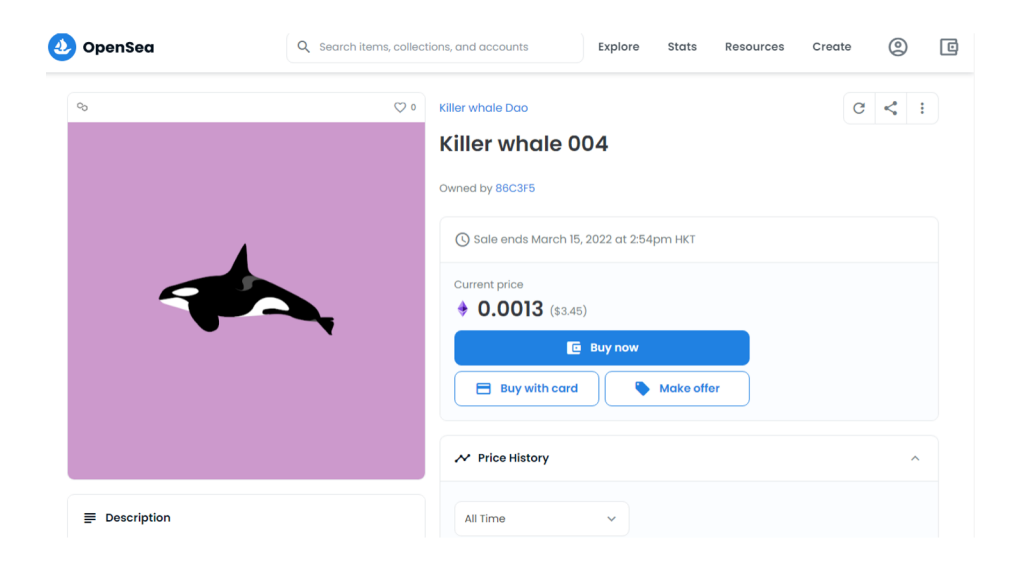

#### **STEP 2. Review and Confirm Unreviewed Collection**

Review the NFT information & tick "I understand that OpenSea has not reviewed this collection and blockchain transactions are irreversible".

| This is an unreviewed collection |                                                  |  |  |  |
|----------------------------------|--------------------------------------------------|--|--|--|
|                                  |                                                  |  |  |  |
| Review this info                 | rmation to ensure it's what you want to buy. (j) |  |  |  |
| Collection name                  | Killer whale Dao                                 |  |  |  |
| Creator                          | 86C3F5 (member since Jan 7, 2022)                |  |  |  |
| Total sales                      | 0 sales                                          |  |  |  |
| Total volume                     |                                                  |  |  |  |
| Social links                     | Not specified                                    |  |  |  |
| Show more                        |                                                  |  |  |  |

I understand that OpenSea has not reviewed this collection and blockchain transactions are irreversible.

# STEP 3. Add Funds – Buy ETH (POLYGON)

Purchase the ETH (POLYGON), enter the "Amount" and click "Continue". The amount should be no less than 30 USD.

| Add fur           | nds                    |
|-------------------|------------------------|
|                   |                        |
| Buy ETH (POLYGON) | ≡                      |
| Amount            | ETH / USD              |
| 30                |                        |
| Summary           | • Valid for 5s         |
| ETH price         | US\$2,725.71           |
| You get           | 0.011 ETH              |
| Total             | View fees<br>US\$33.99 |
| Continu           | Je                     |
|                   |                        |
| Powered by        | MoonPay                |

## **STEP 4. Add Funds – Enter Wallet address**

Enter your ETH (POLYGON) wallet address (which can be found in Wallet) and click "Continue".

| Add funds                                                                                                    |                                  |
|----------------------------------------------------------------------------------------------------|----------------------------------|
| <ul> <li>Enter wallet address</li> <li>Please enter your wallet address accurately. Onl<br/>wallet that you own and to which you have acce</li> </ul> | y enter the address of a<br>ess. |
| Wallet address                                                                                                    |                                  |
| Enter your ETH (POLYGON) wallet ad                                                                                                    | ldress 🔇                         |
| Summary                                                                                                    | S Valid for 8s                   |
| ETH price                                                                                                    | US\$2,720.09                     |
| You get                                                                                                    | 0.011 ETH<br>View fees           |
| Total                                                                                                    | US\$33.99                        |
| Continue                                                                                                    |                                  |
|                                                                                                    |                                  |

#### STEP 5. Add Fund – Enter Email

Enter your email and click "Continue" to create a MoonPay account.

|                               | Add funds                                                                                              |  |
|-------------------------------|----------------------------------------------------------------------------------------------------|--|
|                               |                                                                                                    |  |
|                               |                                                                                                    |  |
| < Enter                       | r email 🛛 🔳                                                                                            |  |
| Enter an ema<br>up? Just ente | ail address to create your MoonPay account. Already signed<br>or the email address you gave us before. |  |
| Email                         |                                                                                                    |  |
| john.doe                      | e@moonpay.com                                                                                          |  |
| Required                      |                                                                                                    |  |
|                               | Continue                                                                                               |  |
|                               |                                                                                                    |  |
|                               |                                                                                                    |  |
|                               | Powered by MoonPay                                                                                     |  |

# STEP 6. Add Fund – Verify Email

Enter your verification code which has been sent to your email.

| <ul> <li>Verify email</li> <li>We've sent a verification code to your email</li> <li>Verification code</li> <li>Resend code in 12s</li> <li>Enter your verification code</li> <li>Required</li> <li>I agree with MoonPay's Terms of Use and Privacy Policy.</li> <li>Send me news and exclusive offers from MoonPay and its partners. I know I can opt out at any time.</li> </ul>                                       | Continue                                                                                                    | Add fun                                                                                                 | ds                                                                     |
|----------------------------------------------------------------------------------------------------|----------------------------------------------------------------------------------------------------|----------------------------------------------------------------------------------------------------|------------------------------------------------------------------------|
| <ul> <li>Verify email</li> <li>We've sent a verification code to your email</li> <li>Verification code</li> <li>Resend code in 12s</li> <li>Enter your verification code</li> <li>Enter your verification code</li> <li>Required</li> <li>I agree with MoonPay's Terms of Use and Privacy Policy.</li> <li>Send me news and exclusive offers from MoonPay and its partners. I know I can opt out at any time.</li> </ul> | <ul> <li>Certification</li> <li>Cerification</li> <li>Cerification</li></ul> |                                                                                                    |                                                                        |
| Verification code   Enter your verification code   Frequired   I agree with MoonPay's Terms of Use and Privacy Policy.   Send me news and exclusive offers from MoonPay and its partners. I know I can opt out at any time.                                                                                                    | <ul> <li>Verification code</li> <li>Enter your verification code</li> <li>Required</li> <li>I agree with MoonPay's Terms of Use and Privacy Policy.</li> <li>Send me news and exclusive offers from MoonPay and its partners. I know I can opt out at any time.</li> </ul>                                                                                                    | <ul> <li>Verify email</li> <li>We've sent a verification code to your em</li> </ul>                     | ail                                                                    |
| <ul> <li>Enter your verification code</li> <li>Required</li> <li>I agree with MoonPay's Terms of Use and Privacy Policy.</li> <li>Send me news and exclusive offers from MoonPay and its partners. I know I can opt out at any time.</li> </ul>                                                                                                    | <ul> <li>Enter your verification code</li> <li>Required</li> <li>I agree with MoonPay's Terms of Use and Privacy Policy.</li> <li>Send me news and exclusive offers from MoonPay and its partners. I know I can opt out at any time.</li> </ul>                                                                                                    | Verification code                                                                                       | Resend code in 12s                                                     |
| Required         I agree with MoonPay's Terms of Use and Privacy Policy.         Send me news and exclusive offers from MoonPay and its partners. I know I can opt out at any time.                                                                                                    | Required         I agree with MoonPay's Terms of Use and Privacy Policy.         Send me news and exclusive offers from MoonPay and its partners. I know I can opt out at any time.         Continue                                                                                                    | Enter your verification code                                                                            | \$                                                                     |
|                                                                                                    | Continue                                                                                                    | Required I agree with MoonPay's Terms of Send me news and exclusive of partners. I know I can opt out a | of Use and Privacy Policy.<br>fers from MoonPay and its<br>t any time. |

# STEP 7. Add Fund – Enter Basic Details

Enter your credit card information.

| $\leftarrow$ | Add funds                                                                                                    | × |
|--------------|----------------------------------------------------------------------------------------------------|---|
|              |                                                                                                    | ^ |
|              | <ul> <li>Enter basic details</li> <li>Please enter your name and date of birth as they appear on official documents. Inaccurate information will delay the completion of your transaction.</li> </ul> |   |
|              | First name<br>John                                                                                                    |   |
|              | Required Last name                                                                                                    |   |
|              | Doe                                                                                                    |   |
|              | Date of birth                                                                                                    |   |
|              | 年/月/日                                                                                                    | - |
|              | Powered by MoonPay                                                                                                    |   |

# STEP 8. Add Fund – Processing

Wait for a few minutes till the transaction process is complete.

| ← | Add funds                                                                | × |
|---|--------------------------------------------------------------------------|---|
|   | Sit tight. It may take a few minutes for the funds to reach your wallet. |   |
|   | 忌针 US\$33.99                                                             | ^ |
|   | <b>已订购</b><br>2022/2/18下年8:05:49                                         |   |
|   | 已验证交易                                                                    |   |
|   | 正在处理交易 个                                                                 |   |
|   | 我们正在购买您的加密货币。需要几分钟到几小时,感谢您的耐<br>心等待。                                     |   |
|   | 正在交付您的加密货币                                                               |   |
|   | 如果您有任何问题,请联系我们。                                                          |   |
|   | 您可以随时关闭此窗口。您的交易几乎已经完成。如有任何问题,我们将<br>通过电子邮件与您联系。                          | • |
|   | Powered by MoonPay                                                       |   |

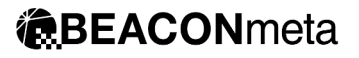

# **STEP 9. Confirm Checkout**

Click the "Confirm checkout" button to purchase the NFT.

|                                                                 | oubtotu        |
|-----------------------------------------------------------------|----------------|
| cll killer whale eye<br>killer whale 6<br>Creator Fees: 10% (3) | 0.000<br>\$2.0 |
| Total                                                           | ÷ 0.0007       |

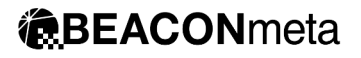

# STEP 10: Sign a Message

Click "Sign" to sign a message and confirm it in your wallet.

| $\leftarrow$                | Complete checkout        | × |
|-----------------------------|--------------------------|---|
| To complete your purchas    | se, follow these steps:  |   |
| Unlock current              | су                       | ~ |
| 2 Sign message              |                          |   |
| Sign a message using y Sign | your wallet to continue. |   |

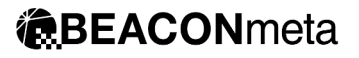

#### STEP 11. Purchased.

#### Purchased your own NFT. Congratulations!

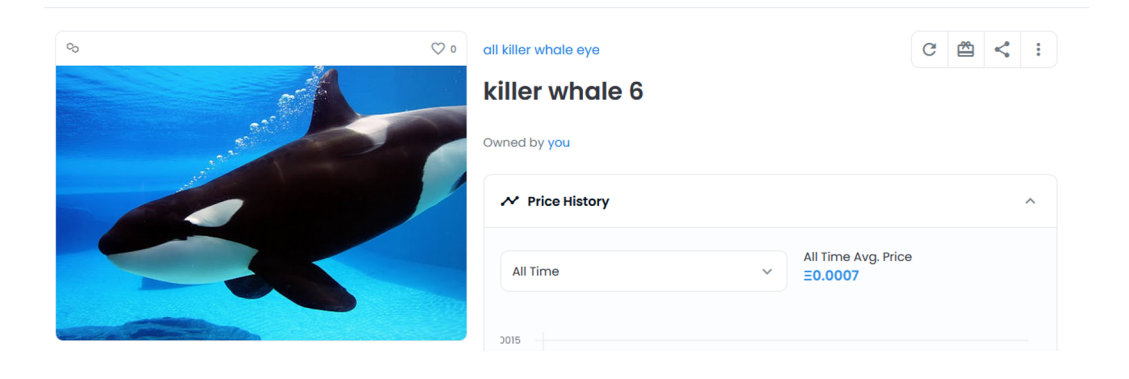